## Partecipare ad una videoconferenza MEET da computer

Nella presente guida vengono illustrati i passi da seguire per partecipare ad una videoconferenza con Google MEET da computer.

## Entrare nella riunione online

Gli studenti invitati a una riunione ricevono una **mail di invito**, da cui possono accedere alla sessione. Nel giorno e orario dell'evento, basterà cliccare sulla voce **Partecipa con Google Meet** per lanciare l'applicativo. Nella parte in basso dell'invito, sono presenti le opzioni di risposta: cliccando su una di esse, rispondiamo al creatore dell'evento confermando o meno la nostra presenza.

| Sei stato invitato al segue  | ente evento.                                                                                                    |                      |
|------------------------------|----------------------------------------------------------------------------------------------------|----------------------|
| Esami con Meet da PC         | :                                                                                                    |                      |
| Quando                       | gio 22 ott 2020 3PM – 4PM Ora dell'Europa centrale - Roma altri detta                                                                          | ı <mark>gli</mark> » |
| Informazioni per partecipare | Partecipa con Google Meet<br><u>meet.google.com/gwn-ifvu-qnw</u><br>Partecipa tramite telefono<br>(US) <u>+1 252-820-1273</u> (PIN: 504400974) |                      |
| Calendario                   |                                                                                                    |                      |
| Chi                          | •                                                                                                    |                      |
| Parteciperai                 | Sì - Forse - No altre opzioni »                                                                                                    |                      |

Inoltre, quando veniamo nominalmente invitati a un evento attraverso la nostra mail, questo compare automaticamente nel nostro GSuite **Calendar**.

In questo caso lo studente può collegarsi direttamente attraverso l'applicativo GSuite Calendar all'indirizzo <u>http://calendar.unifi.it</u>: in questo caso apparirà l'interfaccia di login di Unifi, dove occorre inserire le **credenziali della posta di Ateneo.** 

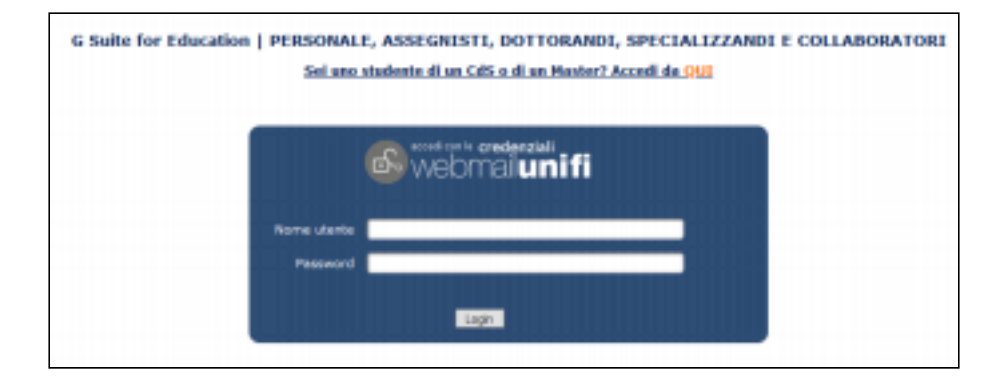

Se invece si è già autenticati su G Suite Drive o Mail, è possibile aprire **Calendar** dall'icona delle applicazioni, nell'angolo in alto a destra.

| line 🔻          | 0            | ٤    |        | G Suite    |
|-----------------|--------------|------|--------|------------|
| D:3C            | Accourt      | nt   | Gmail  | Drive      |
| e               | Docume       | enti | Fogli  | Presentazi |
| Aç<br>ver<br>Ne | 31<br>Calend | ar   | Chat   | Meet       |
| 9:3<br>Ne       | Sites        |      | Contat | ti         |

L'evento viene visualizzato nel giorno corrispondente, e cliccandoci sopra si aprono i dettagli, dove appare la voce **Partecipa con Meet:** basterà cliccare per aprire l'applicativo.

| Oggi   | < > (  | Ottobre 2020                                                | Q   | ()<br>()          | Settimana 👻 | 🗰 🛛 G Suite                 |
|--------|--------|-------------------------------------------------------------|-----|-------------------|-------------|-----------------------------|
|        | E      | ∥ ⊡ ⊻ :                                                     | ×   | GIO               | VEN         | SAB                         |
| GMT+02 | : •    | Esami con Meet da PC<br>Giovedi, 22 ottobre · 3:00 - 4:00PM | -   | 22                | 23          | 24                          |
| 10 AM  | •      | Partecipa con Google Meet                                   |     |                   |             | (Senza titolo)<br>10 – 11AM |
| 11 AM  | l      | meet.google.com/gwn-ifvu-qnw                                |     |                   |             |                             |
| 12 PM  | r.     | (US) +1 252-820-1273 PIN: 504 400 974#                      | - 1 |                   |             |                             |
| 1 PM   | 2      | 2 invitati<br>2 sì                                          | - 1 |                   |             |                             |
| 2 PM   |        | 20                                                          |     |                   |             |                             |
| 3 PM   | -      | Organizzatore                                               | ~   | Esami con Meet da | F           |                             |
| 4 PM   | 0      | 10 minuti prima                                             |     | 5 - 4FM           |             |                             |
| 5 PM   | Ū.     | io minuti prima                                             |     |                   |             |                             |
| 6 PM   | _      |                                                             |     |                   |             |                             |
| 7 PM   | Partec | iperai? Sì No Forse                                         | ^   |                   |             |                             |

## Partecipare a una riunione Meet

Quando viene lanciato, l'applicativo Meet richiede l'autorizzazione ad accedere a videocamera e microfono. Una volta date le autorizzazioni, sarà sufficiente cliccare su **Partecipa alla riunione**.

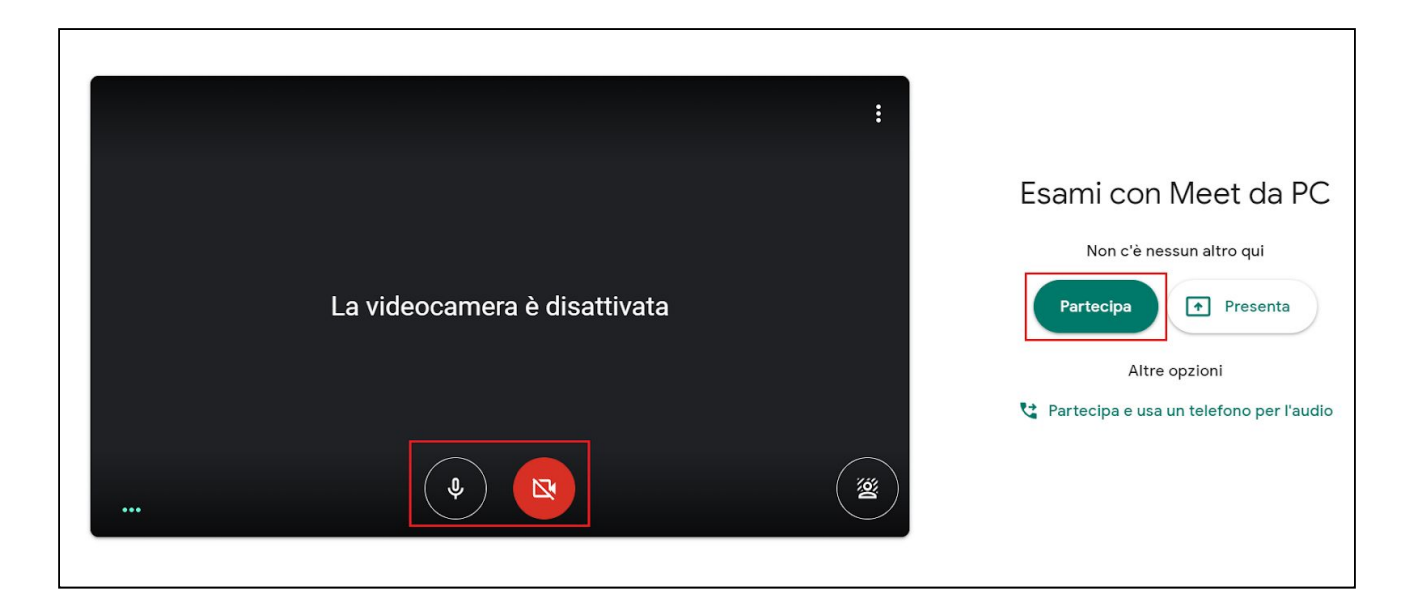

L'interfaccia di Meet è piuttosto intuitiva.

Nella barra bianca a scomparsa in basso, sono presenti tre tasti:

- A sinistra, il tasto per attivare/disattivare il microfono
- Al centro, il tasto per uscire dalla riunione
- A destra, il tasto per attivare/disattivare la webcam

|                         |                             | 2                | S <sup>2</sup>                   |   |
|-------------------------|-----------------------------|------------------|----------------------------------|---|
|                         |                             | 0                | Lavagna<br>Apri un Jam           |   |
|                         |                             |                  | Modifica layout                  |   |
|                         |                             | 53               | Schermo intero                   |   |
|                         |                             | Do               | Attiva sfocatura sfondo          |   |
|                         |                             | CC               | Sottotitoli OFF                  |   |
|                         |                             | 4                | Utilizza un telefono per l'audio |   |
|                         |                             |                  | Segnala un problema              |   |
|                         | ()                          | Segnala un abuso |                                  |   |
|                         |                             | R                | Risoluzione dei problemi e guida |   |
| ••• Ти                  | • <b>I</b> • Martina Pirani | <b>(</b> )       | Impostazioni                     |   |
|                         |                             |                  |                                  |   |
| Esami con Meet da PC  ۸ | <ul><li>●</li></ul>         |                  | +<br>Presenta ora                | : |

Sulla stessa barra, è inoltre presente la voce **Presenta ora**, che attiva la condivisione dello schermo (tutto o solo una finestra). Per aprire il menù aggiuntivo, cliccare sul tasto con i tre pallini sulla destra: sarà possibile accedere a ulteriori impostazioni della riunione quali il layout.